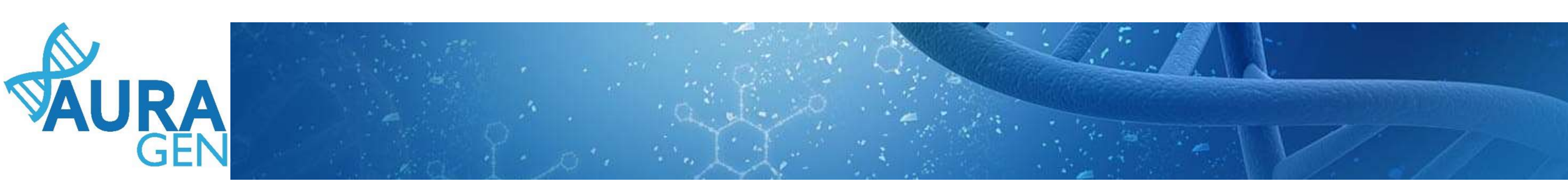

### ETAPE 1 : Saisie du Formulaire de demande d'analyse génétique

Domaine Maladie Rare

QUI ? Prescripteur ou Assistant Prescripteur (Validation finale par le prescripteur)

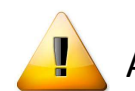

A noter que seuls les champs portant une astérisque \* sont obligatoires

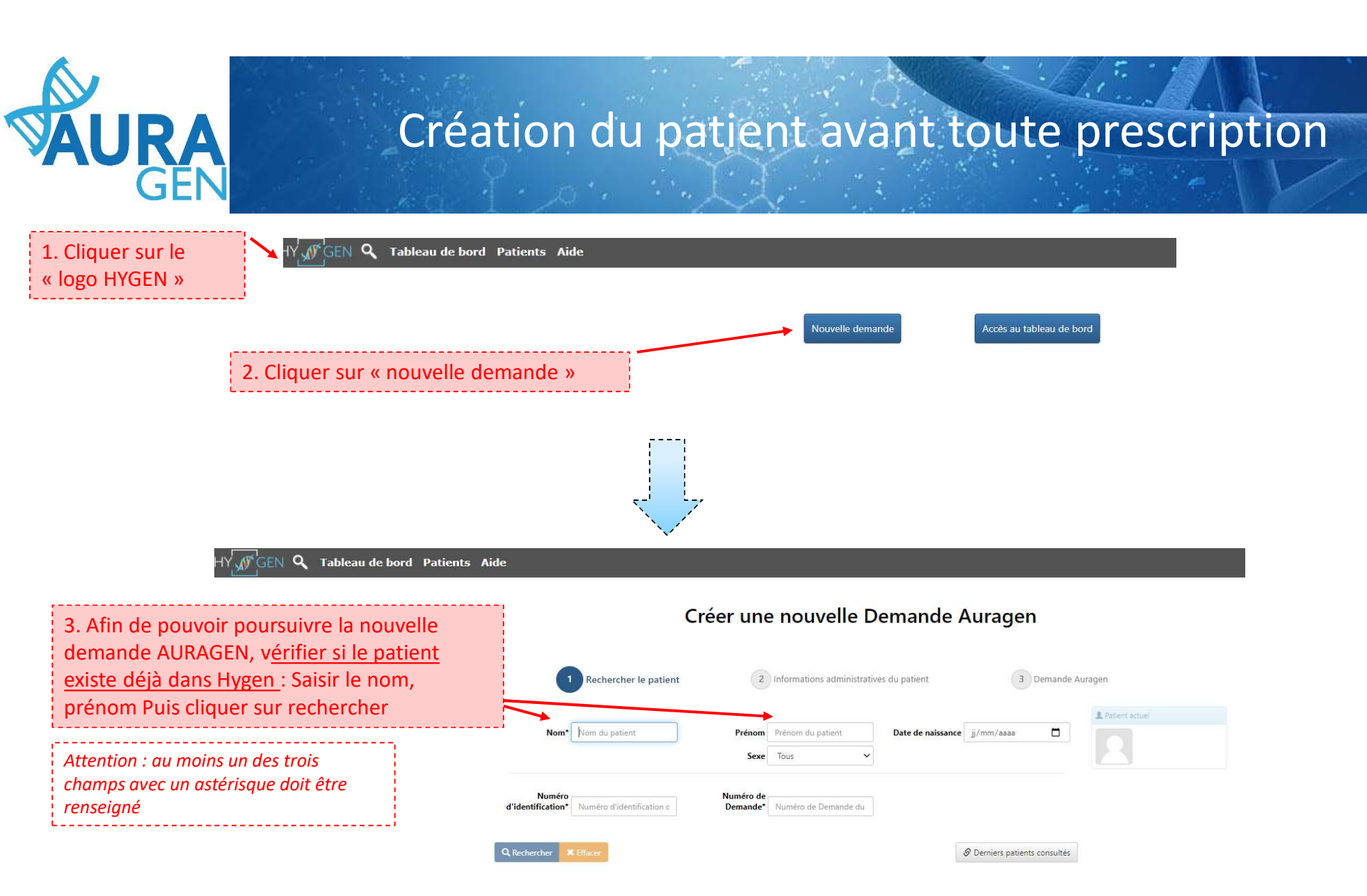

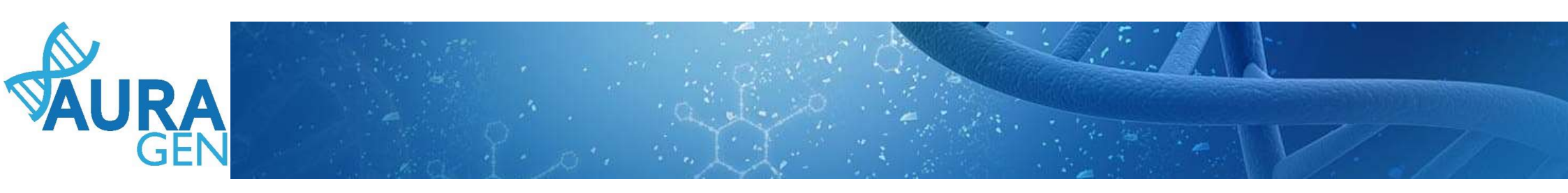

Cas 1 : le patient est connu dans Hygen -> aller directement diapo 5

Cas 2 : le patient n'est pas connu dans Hygen

| Créer                         | une nouvelle Demande Auragen                                                         |
|-------------------------------|--------------------------------------------------------------------------------------|
| 1 Rechercher le patient       | 2 Informations administratives du patient 3 Demande Auragen                          |
| Nom* petit                    | rénom jeanne Date de naissance jj/mm/aaaa                                            |
| Numéro d'identification c Der | éro de<br>ande <sup>*</sup> Numéro de Demande du<br>Cliquer sur « créer le patient » |
| Q. Rechercher 🗶 Effacer       | S Derniers patients consultés S Créer patient                                        |
|                               | Aucun patient ne correspond à vos critères de recherche                              |

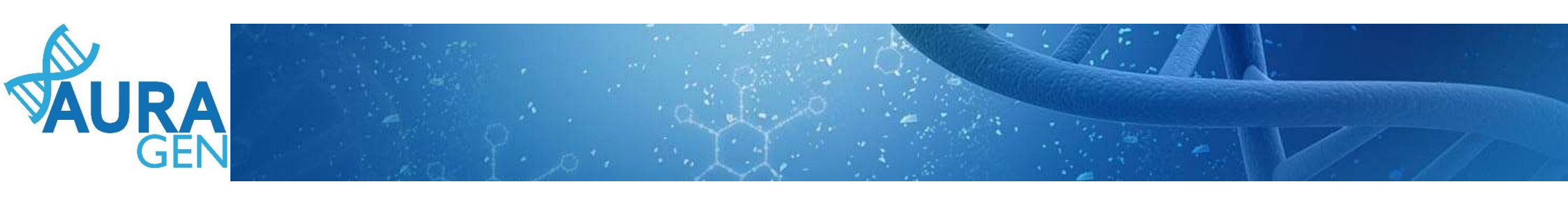

#### Cas 2 (suite) : le patient n'est pas connu dans Hygen

#### Créer une nouvelle Demande Auragen

| Patient            |                              | Saisir au moins les 4 champs obligatoir                                               |
|--------------------|------------------------------|---------------------------------------------------------------------------------------|
| Nom de naissance*  | BLANC                        | suivant :<br>- Le nom de naissance du patient                                         |
| Nom usuel          |                              | - Son prénom                                                                          |
| Prénom*            | JULES                        | - Le sexe                                                                             |
| Date de naissance* | jj/mm/aaaa 🖬 Sexe" Choisir 🗸 | <ul> <li>Sa date de naissance</li> <li>Le lieu de naissance (code postal e</li> </ul> |
| Lieu de naissance* | FRANCE Code Postal Commune   | commune)                                                                              |
| ~ Informations     | de contact (facultatives)    |                                                                                       |

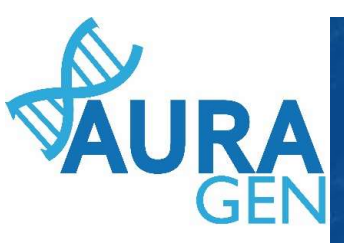

# Une fois le patient créé, le parcours HYGEN de prescription peut débuter

Cliquer sur l'étape « Formulaire de demande

d'analyse génétique »

| AURAGEN filière maladie rare                                                                                                    |                                                                                                    |                                      |        | /2018 |
|----------------------------------------------------------------------------------------------------|----------------------------------------------------------------------------------------------------|--------------------------------------|--------|-------|
| arré par BoyaultTEST, Sandrine le 18/09/2020 (dans la journée)<br>arture d'une demande HYGEN (fillière maladie rare) : 18/09/2020<br>Is | Consigner                                                                                                    | Actional loss                        | Statut |       |
| tapes                                                                                                    | Consignes<br>Consigne de réalisation : Liens vers la notice d'information et les<br>modèles de consentement :<br>(N.B. : Vous pourrez générer les modèles de consentement pré-<br>remplis à l'étape "formulaire de prescription" qui sera disponible<br>après validation par la RCP.)<br><u>https://hygentuto.auragen.fr/Circuit-maladie-rare/Outils-du-prescr</u> | Prescripteur                         |        | ×     |
| Désignation de la RCP                                                                                                    |                                                                                                    | Assistant Prescripteur, Prescripteur | 4      | ×     |
| Avis de la RCP amont                                                                                                    | Consigne de réalisation :<br>1) Consultez le dossier clinique HYGEN du patient : accès via le lien en<br>haut à droite de la fenêtre ou en arrière -plan.<br>2) Chargez le compte-rendu de la RCP d'entrée : cliquez sur le libellé<br>de l'étape.<br>3) Enregistrez votre conclusion sur la poursuite du parcours : cliquez<br>sur la fournet de la Gére monor.   | RCP                                  | 4      | 5     |

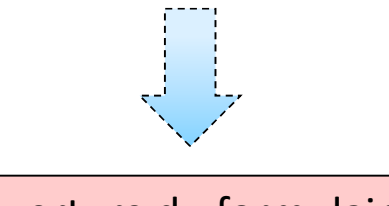

Ouverture du formulaire

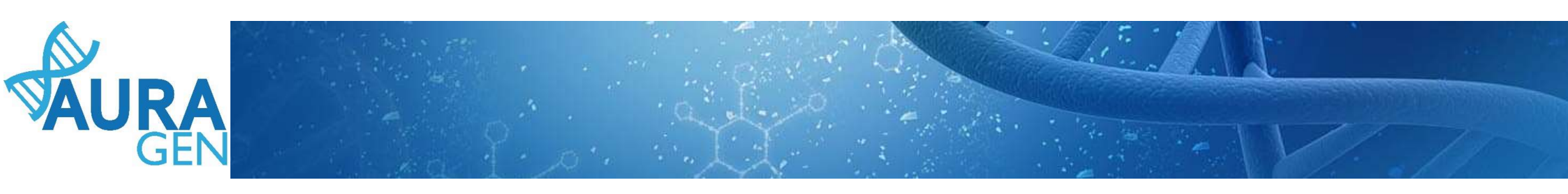

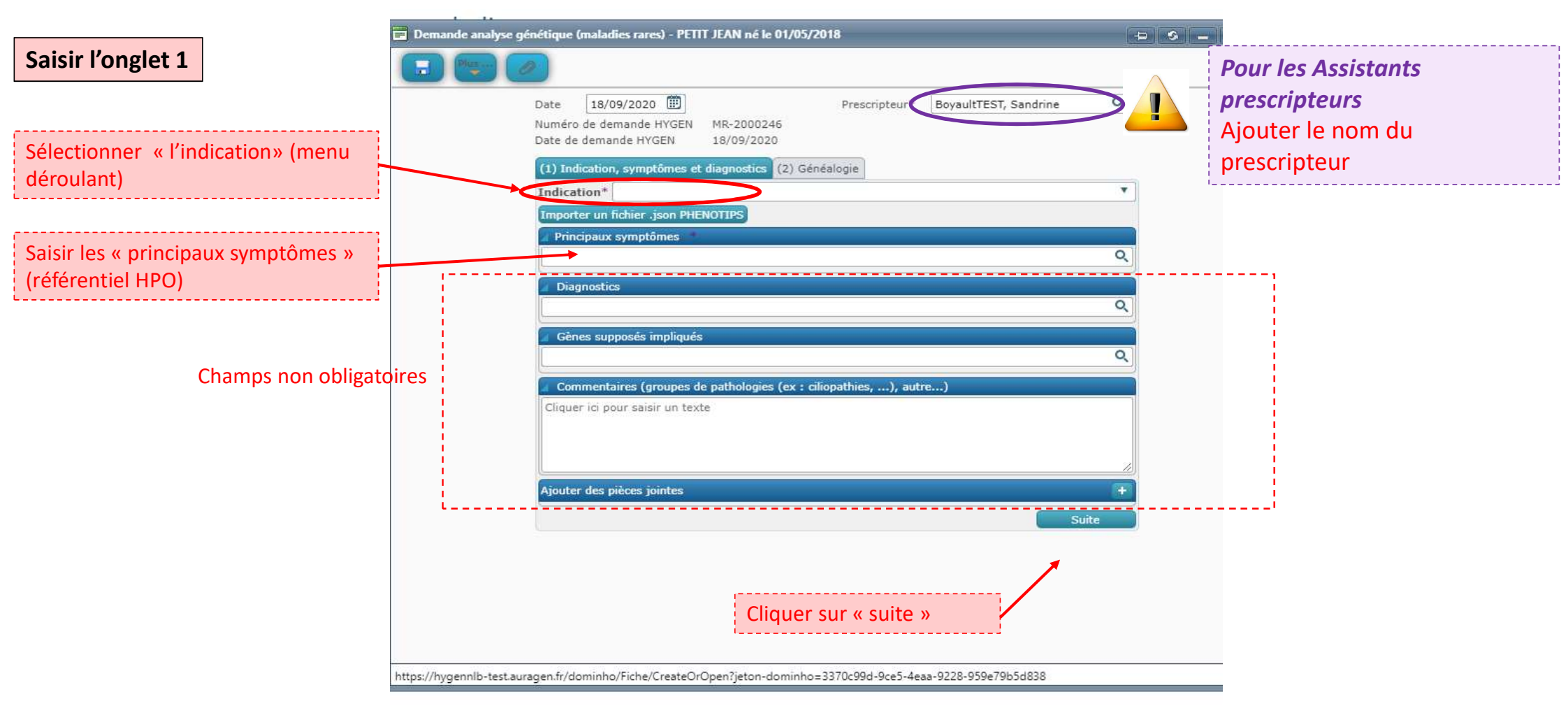

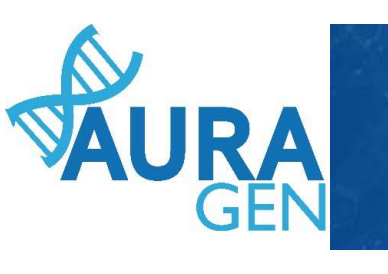

## Saisie des informations des apparentés au cas index

|                            | e (maladies rares) - PETIT JEAN né le 01/05/2018                                                                                                    |
|----------------------------|----------------------------------------------------------------------------------------------------|
| Saisir l'onglet 2 (1)      |                                                                                                    |
|                            | Date     18/09/2020     Prescripteur*     BoyaultTEST, Sandrine       Numéro de demande HYGEN     MR-2000246       Date de demande HYGEN     18/09/2020 |
|                            | (1) Indication, symptômes et diagnostics (2) Généalogie                                                                                                 |
| Nom de naissance et Prénom | Apparenté 1 Nom de naissance* Date de naissance* Date de naissance* Date de naissance                                                                   |
| Sexe                       | Sexe* Homme  Lien de parenté avec la cas index                                                                                                    |
| Statut                     | O en vie     O décédé       * O symptomatique     O statut non connu                                                                                    |
|                            | Cliquer ici pour saisir un texte.<br>Champs commentaire non obligatoire                                                                                 |

puis Remplir la fiche de l'apparenté suivant

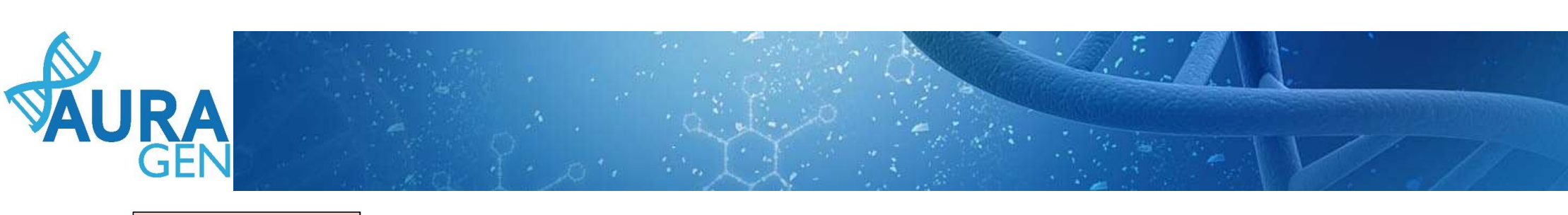

| Saisir l'onglet 2 (2)                                                          | 2                                                                                                    |                                                                            |                                                                                                    |
|--------------------------------------------------------------------------------|----------------------------------------------------------------------------------------------------|----------------------------------------------------------------------------|----------------------------------------------------------------------------------------------------|
| Nom de naissance et Prénom                                                     | Apparenté 2<br>Nom de naissance*                                                                                                    | Prénom*                                                                    | Date de naissance                                                                                        |
| SexeStatut                                                                     | Nom d'usage<br>Sexe* Femme<br>Lien de parenté avec le patient principal<br>Oen vie Odécédé<br>* Osymptomatique Oasymptoma<br>Cliquer ici pour saisir un texte<br>Champs comm |                                                                            | Lien de parenté avec la cas index<br>Possibilité de supprimer des apparentés                             |
| Possibilité d'ajouter des apparentés<br>Limite de 4 apparentés                 | Ajouter un apparenté                                                                                                    | Enregistrer                                                                | Valider                                                                                                  |
| Cliquer sur « Enregistrer<br>QUI?<br>Assistant prescripteur ou<br>Prescripteur | > = Formulaire modifiable                                                                                                    | OU Cliquer sur « Valio<br>QUI?<br>Prescripteur : régl<br>Cela engage sa re | der » = Formulaire non modifiable<br>lementairement seul le prescripteur peut valider.<br>esponsabilité. |